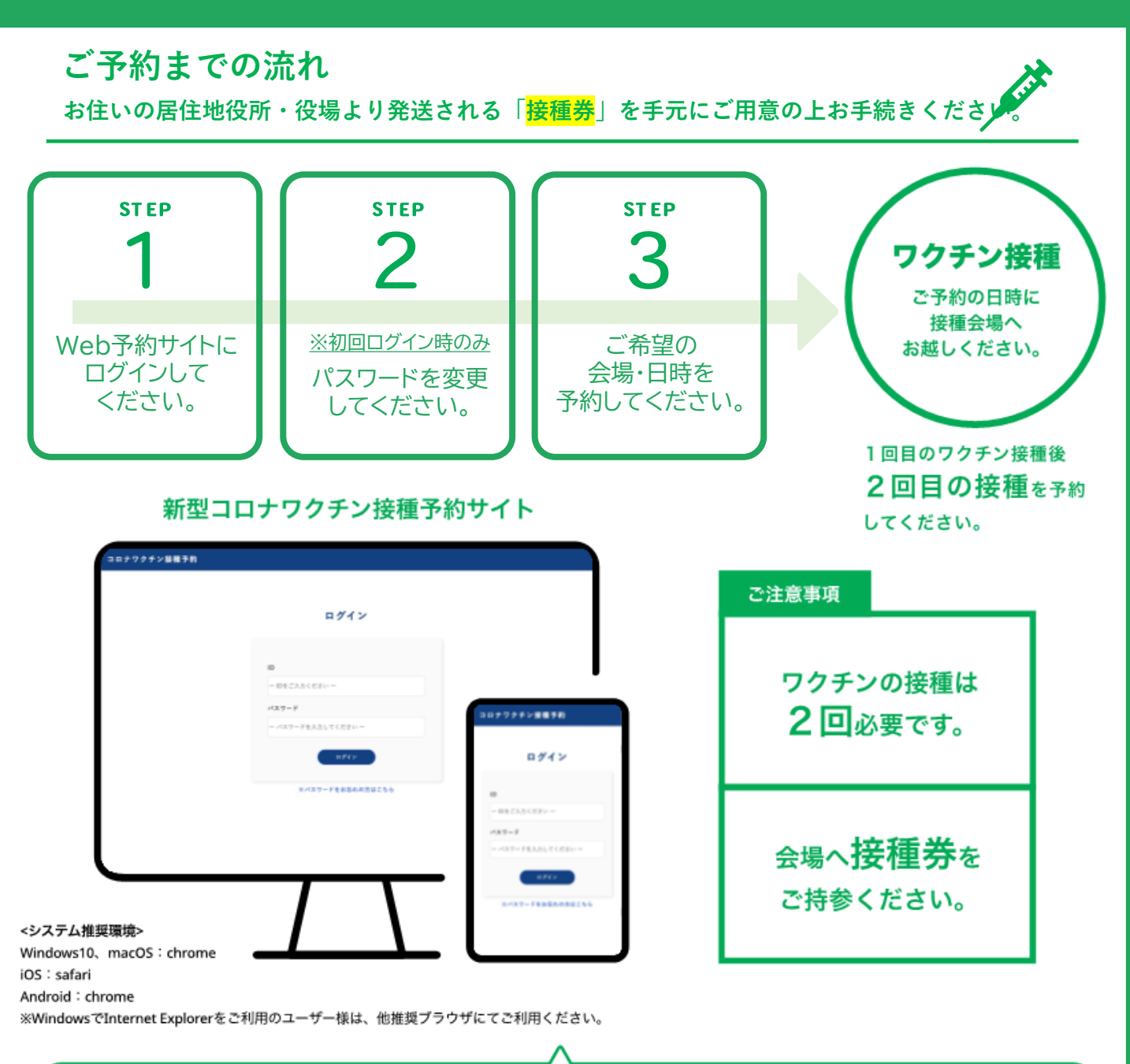

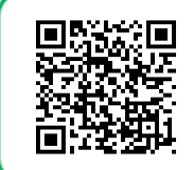

左のQRコードか下記URLよりワクチン接種予約サイトへアクセスしてください。

https://area34.smp.ne.jp/area/switch/00002G0005F2j61rbd/resLoginSwitching

# ? こんな場合はどうしよう

## Q1. キャンセルしたい場合

キャンセルは可能です。詳しい方法は後のページでご 参照ください。

# Q3. パスワードを忘れた場合

パスワードを忘れた場合はログイン画面内「※パスワードをお忘れの方はこちら」から再発行します。 ※事前にメールアドレスを登録する必要があります。

### Q2.予約を変更したい場合

予約を変更されたい場合は、一度予約をキャンセルし て再度ご予約いただく必要があります。

### Q4.2回目のワクチン予約日について

1回目の接種完了日から、3週間以降に2回目の接種日 を予約してください。 ※ファイザー社製ワクチンの場合

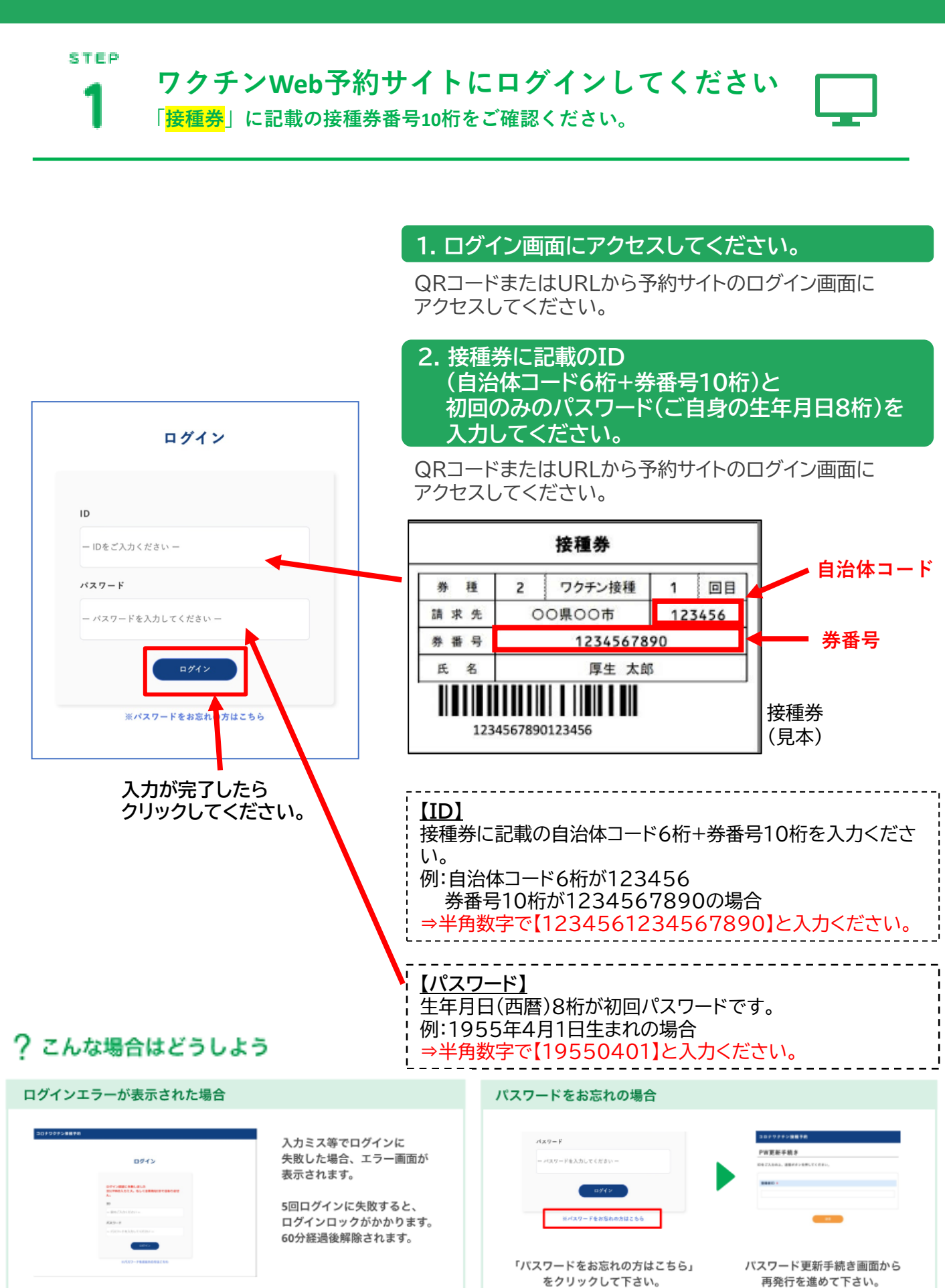

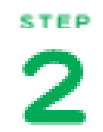

(※初回のみ) パスワードを変更してください 初回のログイン時のみの観点からパスワードを変更してください。

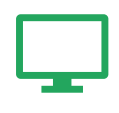

1. ログイン後パスワード変更画面に移行します。

10桁以上の英数字どちらも含めたパスワードを入力して ください。 ※作成したパスワードはご自身の責任で管理してください。

|     | 10桁以上で英数字どちらも含めたパス | スワードを入力の上、送信ボタンを押してください。 |
|-----|--------------------|--------------------------|
|     |                    |                          |
| パスワ | ード *               |                          |
|     |                    |                          |
| (確認 | 用)                 |                          |
|     |                    |                          |
|     |                    |                          |
|     |                    |                          |
|     |                    |                          |
|     | ¥۵                 | 須項目が未入力です                |

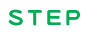

2

# 登録情報を確認・更新して下さい

登録情報を確認の上、必須項目が空欄の場合は入力して更新してください。

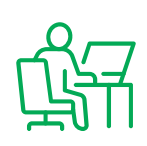

| 1 0918 | ■ 285×60V |      | 0.0050 |
|--------|-----------|------|--------|
|        |           |      |        |
| 绿情報    |           |      |        |
|        |           |      |        |
|        |           |      |        |
|        |           | 谷绿情報 | 絙隹ボタン  |

## 1. 登録情報(トップ)ページを開いてください

予約システムのトップページ(登録情報ページ)の右上の 登録情報編集ボタンをクリックしてください。

### 2. 登録情報の確認と修正

登録情報編集ボタンをクリックすると、登録情報の一覧が表示さ れます。修正が必要な項目を編集し、送信ボタンをクリックして ください。

\*は必須項目です。必ずご入力ください。

# 本人情報の変更方法

| ワクチン酸種子和     |                            |                   | (BOD75) | 50 F                |
|--------------|----------------------------|-------------------|---------|---------------------|
| 4 2019       | <ul> <li>amotor</li> </ul> | • mg              | • ansis | R                   |
| 品 (15 m)     |                            |                   |         | 671                 |
|              |                            | e                 |         | #?1                 |
| C Internet   | anteters 1 682.0           |                   |         | #R2                 |
| 100          |                            | 180               |         | 80                  |
| SHURA        |                            | SREAA             |         |                     |
| 10.00 M (1)  |                            | REFER             |         |                     |
| 22726<br>880 |                            | 99728<br>8881     |         |                     |
|              |                            |                   |         | <b>K</b> ū <b>(</b> |
| 登            | 録情報編賃                      | 集ボタン <sup>;</sup> | æ       | 洋信ボタンをクリックオス        |
|              | クリックし                      | します。              |         | 変更が完了します。           |

| 148-79-80     |                 |              |          |
|---------------|-----------------|--------------|----------|
| *             | E80006          | <b>U</b> FAQ | e 1996 8 |
| 集             |                 |              |          |
|               | 編集協振を入力の上、送信は   | ロシを押してください。  |          |
| 55 *          |                 |              |          |
| 佐藤テスト         |                 |              |          |
| メールアドレス       |                 |              |          |
| sato.yumi-tes | 12 @pi-pt.00.3p |              |          |
| <b>生年月日</b> * |                 |              |          |
| 2021-02-24    |                 |              |          |
| /X29-F +      |                 |              |          |
|               |                 |              |          |
| (6225/8)      |                 |              |          |
|               |                 |              |          |
| 01489         |                 |              |          |
| 0801234567    |                 |              |          |
|               |                 |              |          |
| 0123456       |                 |              |          |
| 05.           |                 |              |          |
| ******        |                 |              |          |
|               |                 |              |          |
|               |                 |              |          |
| 12.00 +       |                 |              |          |
| 9             | *               |              |          |
| <b>福村1</b>    |                 |              |          |
| 傑布1           |                 |              |          |
|               |                 |              |          |
|               |                 |              |          |
| 備考2           |                 |              |          |
| 個年2           |                 |              |          |
|               |                 |              |          |
|               |                 |              |          |
|               |                 |              |          |
|               |                 | 24           |          |
|               |                 |              |          |

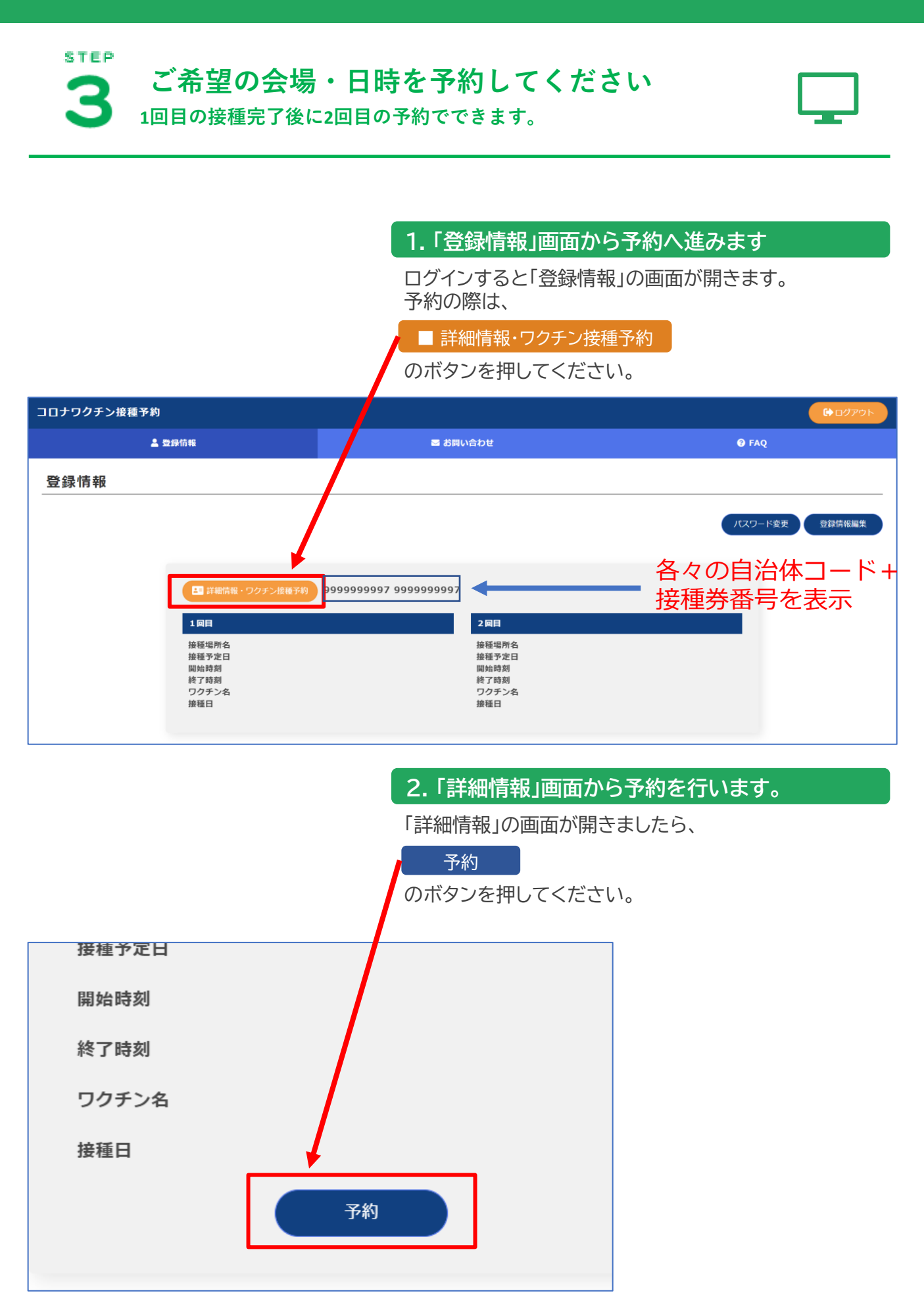

|             | 3.                           | 「ワクチン接種予       | 約」から施設選択へ進み | ます      |
|-------------|------------------------------|----------------|-------------|---------|
|             | 「ワ                           | クチン接種予約」の      | )画面が開きましたら、 |         |
|             | 施                            | 設選択            |             |         |
|             | $\overline{\mathcal{O}}_{7}$ | <br>ドタンを押してくだ  | さい。         |         |
| コロナワクチン接種予約 |                              |                |             | C ログアウト |
| ▲ 登録情報      |                              | お問い合わせ         | 😵 FAQ       |         |
| ワクチン接種予約    |                              |                |             |         |
|             | 予約施設を選択の                     | 上、ボタンを押してください。 |             |         |
|             | 接種場合 *                       |                |             |         |
|             | 施設選択                         |                |             |         |
|             | 年月日 *                        |                |             |         |
|             | 開始時刻 *                       |                |             |         |
|             | 終了時刻 *                       |                |             |         |
|             |                              |                |             |         |
|             | 郵便番号                         |                |             |         |
|             | 住所                           |                |             |         |

# 4. 施設を検索し、選択します

「施設選択」の画面が開きましたら、 入力欄に【施設名の一部】や【日時】を 入力してください。

### ①施設名での検索(名称の一部でも検索できます。)

| 施設名・住所       | テスト病院  |       |  |
|--------------|--------|-------|--|
| <b>4</b> 8 0 | 年 /月/日 | 🗖 ಶುಕ |  |
| <b>7</b> /2  | 年 /月/日 | ರ್ ಕರ |  |

### ②日にちでの検索

| 施設名・住所 |            |    |  |
|--------|------------|----|--|
| 年月日    | 2021/04/01 | から |  |
|        | 2021/05/31 | まで |  |

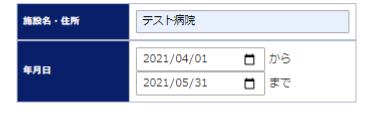

### 1 施設名 住所 年月日 ▲ 開始時刻 終了時刻 枠数 テスト病院A(ファイザー) 東京都港区赤坂 2021年4月1日 10時00分 10時59分 8 テスト病院B(モデルナ) 東京都港区赤坂 2021年4月1日 10時00分 10時59分 9 テスト病院C(アストラゼネカ) 東京都港区赤坂 2021年4月1日 10時59分 10 10時00分 テスト病院A(ファイザー) 東京都港区赤坂 10 2021年5月31日 10時00分 10時59分

※開始時刻と終了時刻とは受付時間のことです。接種が完了するには1時間ほどお時間がかかります。

入力後、

検索

のボタンを押すと、 絞り込み結果が一覧表示されます。 ご希望日時の<mark>施設名</mark>を押してください。

### 5. 選択した施設・年月日情報が反映されます

「ワクチン接種予約」の画面に戻りますので、 先ほど選択した【施設名】【日時】が間違いなく 表示されていることを確認してください。

| 接種場所名 *            |
|--------------------|
| テスト病院A(ファイザー) 施設選択 |
| 年月日 *              |
| 2021年4月1日          |
| 開始時刻 *             |
| 10時00分             |
| 終了時刻 *             |
| 10時59分             |
| 郵便番号               |
| 111-2222           |
| 住所                 |
| 東京都港区赤坂            |
| 電話番号               |
| 03-1111-2222       |
| HP URL             |
| https://           |

# 6. 予約者本人の情報を入力してください

画面下までスクロールして、接種するご本人の情報を 入力してください。

# <u>\*マークは入力必須です。</u>

| サスト本人(管理有限)         以下の項目は、登録者の情報が表示され、入力した場合は登録者の世球が主体ます。         メールアドレス *         [tsutsut.chinatsutgipi-pe.co.jp         名解 *         アスト(管理有登録)         ダ         グスト(管理有登録)         (1)         (1)         (1)         (2)         (2)         (2)         (2)         (3)         (3)         (3)         (3)         (3)         (3)         (3)         (3)         (3)         (4)         (5)         (5)         (2)         (3)         (3)         (3)         (3)         (3)         (3)         (3)         (3)         (3)         (4)         (3)         (4)         (4)         (5)         (5)         (5)         (6)         (6)         (7)         (7)         (7)         (7)         (7)                                                                                                    | <b>接種対象者</b>                   |            |
|----------------------------------------------------------------------------------------------------|--------------------------------|------------|
| มราย         มราย           มราย         มราย           ราย         มราย           รัย         มราย           รัย         มราย     < | テスト本人(管理者登録)                   |            |
| メールアドレス *         tsutsut.chinatsuöpi-pe.co.jp         名納 *         アスト (符理者登録)         第         ダント (符理者登録)         第         ダント (符理者登録)         第         第         第         第         第         第         第         第         第         1990-04-01         1990-04-01         1990-04-01         1990-04-01         1990-04-01         1990-04-01         112222         日         1112222         日         1112222         日         1112222         日         「112222         日         「112222         日         「二         「二         「二         「二         「二         「二         「二         「二         「二         「二         「二         「二         「二         「二         「二         「二         「二<                                                                                                    | 以下の項目は、登録者の情報が表示され、入力した場合は登録者の | 情報が更新されます。 |
| tsutsul.chinatsul@pi-pe.co.jp                                                                                                    | メールアドレス *                      |            |
| tautaul.chinatauğipi-pe.co.jp       名第 *       アスト(稅理者發錄)       第       ダ       第       第       第       第       1990-04-01       1990-04-01       1990-04-01       111222       6       111222       6       111222       6       7       7       6       7       6       7       6       7       6       6       6       6       6       6       6       6       6       6       6       7       7       6       6       6       6       6       6       6       6       6       7       6       6       6       6       6       7       7       7       7       8       8       8       9       9       9       9                                                                                                    |                                |            |
| 2 第 *                                                                                                    | tsutsui.chinatsu@pi-pe.co.jp   |            |
| 名第 *        アスト (管理者智識)        住知 *        文        生年月日 *        1990-04-01        昭語号 *        03-1234-5678        評価語号 *        1112222        住所 *        アスト作所        「                                                                                                    |                                |            |
| アスト(税理者登録)         登別 *         ダ         ダ         第年月日 *         1990-04-01         電話冊号 *         03-1224-5678         #健冊号 *         1112222         住所 *         アスト作所         「二日本         「二日本                                                                                                    | 名前 *                           |            |
| アスト(抗理者等限)       住房 *       久       生年月日 *       1990-04-01       電話番号 *       03-1234-5678       野住街号 *       1112222       住所 *       アスト住所                                                                                                    |                                |            |
| ★     ▲       ★     ▲       \$\$\$\$\$\$\$\$\$\$\$\$\$\$\$\$\$\$\$\$\$\$\$\$\$\$\$\$\$\$\$\$\$\$\$\$                                                                                                    | テスト (管理者登録)                    |            |
| k       ✓         \$\$\$\$\$\$\$\$\$\$\$\$\$\$\$\$\$\$\$\$\$\$\$\$\$\$\$\$\$\$\$\$\$\$\$\$                                                                                                    | 性別 *                           |            |
| ★ ● ● ● ● ● ● ● ● ● ● ● ● ● ● ● ● ● ● ●                                                                                                    |                                |            |
| \$#\$78 *                                                                                                    | × V                            |            |
| 1990-04-01       電話番号 *       03-1234-5678       學優冊号 *       1112222       住所 *       アスト住所       //       //       //       //       //       //       //       //                                                                                                    | 生年月日 *                         |            |
| 1990-04-01       電話番号 *       03-1234-5678       學優冊号 *       1112222       住所 *       アスト作所       //       //       //       //       //       //                                                                                                    |                                |            |
| 미3-1234-5678                                                                                                    | 1990-04-01                     |            |
| 03-1234-5678       學優告号 *       1112222       住所 *       アスト住所       ////////////////////////////////////                                                                                                    | 电話番号 *                         |            |
| 03-1234-5678                                                                                                    |                                |            |
| 伊西马 *            1112222            住所 *            アスト作所         //           G電1         //                                                                                                    | 03-1234-5678                   |            |
| 1112222       住所 *       アスト件所       編考1                                                                                                    | <b>墓便掛号 *</b>                  |            |
| 1112222       住所 *       アスト作所       編31                                                                                                    |                                |            |
| 住所 *<br>デスト住所<br>偏考1                                                                                                    | 1112222                        |            |
| デスト作所<br>(編考1<br>(1)<br>(1)<br>(1)<br>(1)<br>(1)<br>(1)<br>(1)<br>(1                                                                                                    | 件研 *                           |            |
| アスト住所         //           編考1         //                                                                                                    | PP11 4                         |            |
|                                                                                                    | テスト住所                          |            |
| 441<br>4441                                                                                                    |                                |            |
| 명국1<br>                                                                                                    |                                |            |
| G 41                                                                                                    |                                |            |
|                                                                                                    | 偏考1                            |            |
|                                                                                                    |                                |            |
|                                                                                                    |                                |            |
|                                                                                                    |                                | 1          |
| //                                                                                                    |                                | //         |

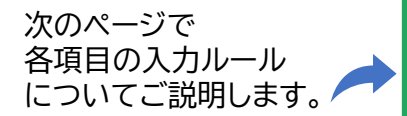

|                                        | 6. 予約者本人の情報を入力してください(詳細)                                                                                                    |
|----------------------------------------|----------------------------------------------------------------------------------------------------|
| メールアドレス<br><br>名前 *                    | <ul> <li>①メールアドレス<br/>入力いただいたアドレス宛に、</li> <li>『予約確認メール』と『前日のご案内メール』が届きます。</li> <li>※未入力の場合メールは届きません。</li> <li>※【@kito-chiku.com】から届くメールを受信できるように、</li> <li>ドメイン設定をご確認ください。</li> <li>②名前<br/>接種する方の氏名を入力してください。</li> <li>※名字と名前の間はスペースを開けてください。</li> </ul> |
| 性別 ★<br>男 ~<br>選択してください<br>男<br>女<br>ー | ③性別<br>▼マークを押して、性別を選択してください。                                                                                                    |
| <b>生年月日 *</b> 19550401                 | <ul> <li>④生年月日</li> <li>生年月日を8桁の数字で入力してください。</li> <li>※西暦にて入力してください。</li> <li>例:1955年(昭和30年)4月1日生まれの場合は、</li> <li>【19550401】と入力してください。</li> </ul>                                                                                                    |
| 電話番号 *<br>0952123456                   | ⑤電話番号<br>ハイフン(-)は含まずに続けて入力してください。                                                                                                    |
| <b>郵便番号 *</b><br>8450021               | ⑥郵便番号<br>ハイフン(-)は含まずに続けて入力してください。                                                                                                    |
| 住所 *                                   | <ul> <li>⑦住所<br/>接種券に記載されている住所のとおりに入力してください。</li> <li>※番地やマンション名の入力方法に細かい決まりは設けて<br/>いません。</li> </ul>                                                                                                    |
| 備考1                                    | 8備考1<br>備考には原則何も入力しないでください。<br>入力が完了したら、                                                                                                    |

## 7. 「登録情報」で予約内容を確認します

「登録情報」の画面にもどりましたら、 【1回目】の部分に予約情報が表示されていることを 確認してください。

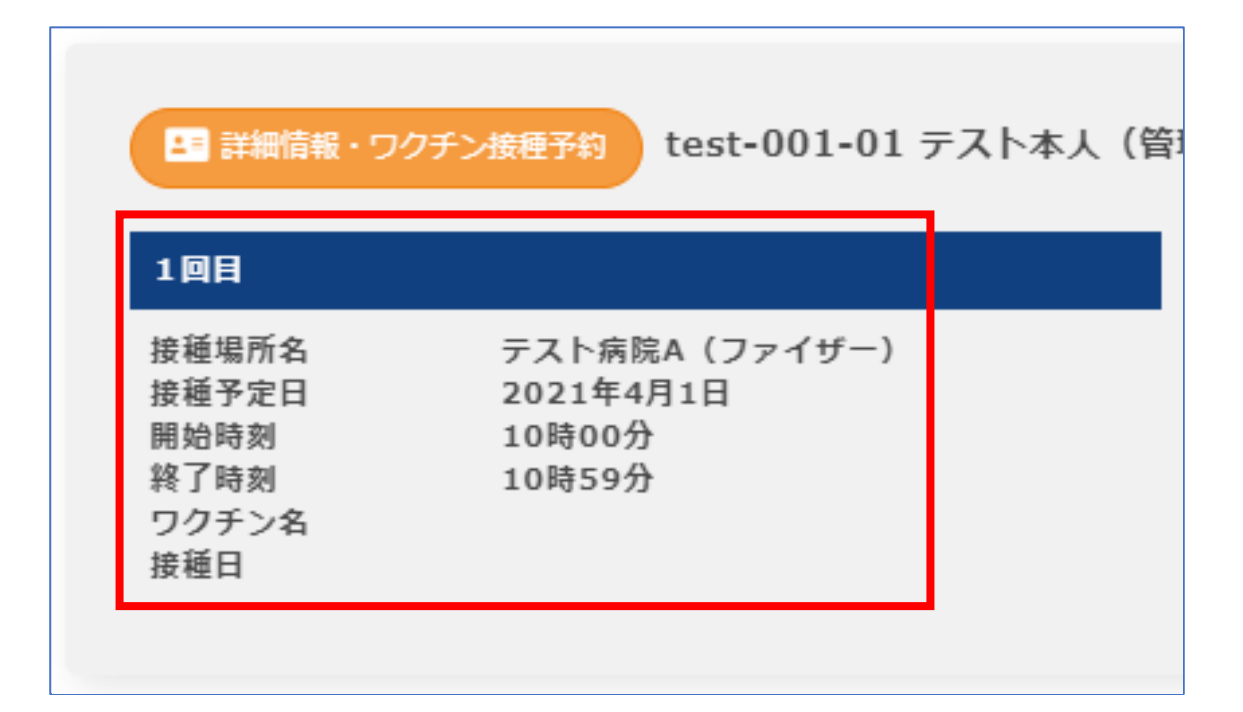

# ご予約完了

## ご予約の日時に接種会場へお越しください。

※接種当日は、必ず開始時刻と終了時刻の時間内に会場にお越しいただき、

受付を済ませてください。

※接種には、お時間がかかるためお時間に余裕のある日時をご選択ください。

※当日は、①接種券 ②本人確認書類(運転免許証等) ③予診票(記入いただいた状態)の ご持参がないと接種ができませんのでご注意ください。

STEP

会場・日時を選択してください(接種2回目)

2回目のワクチン接種の会場と日時の予約を行ってください。

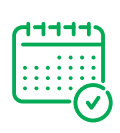

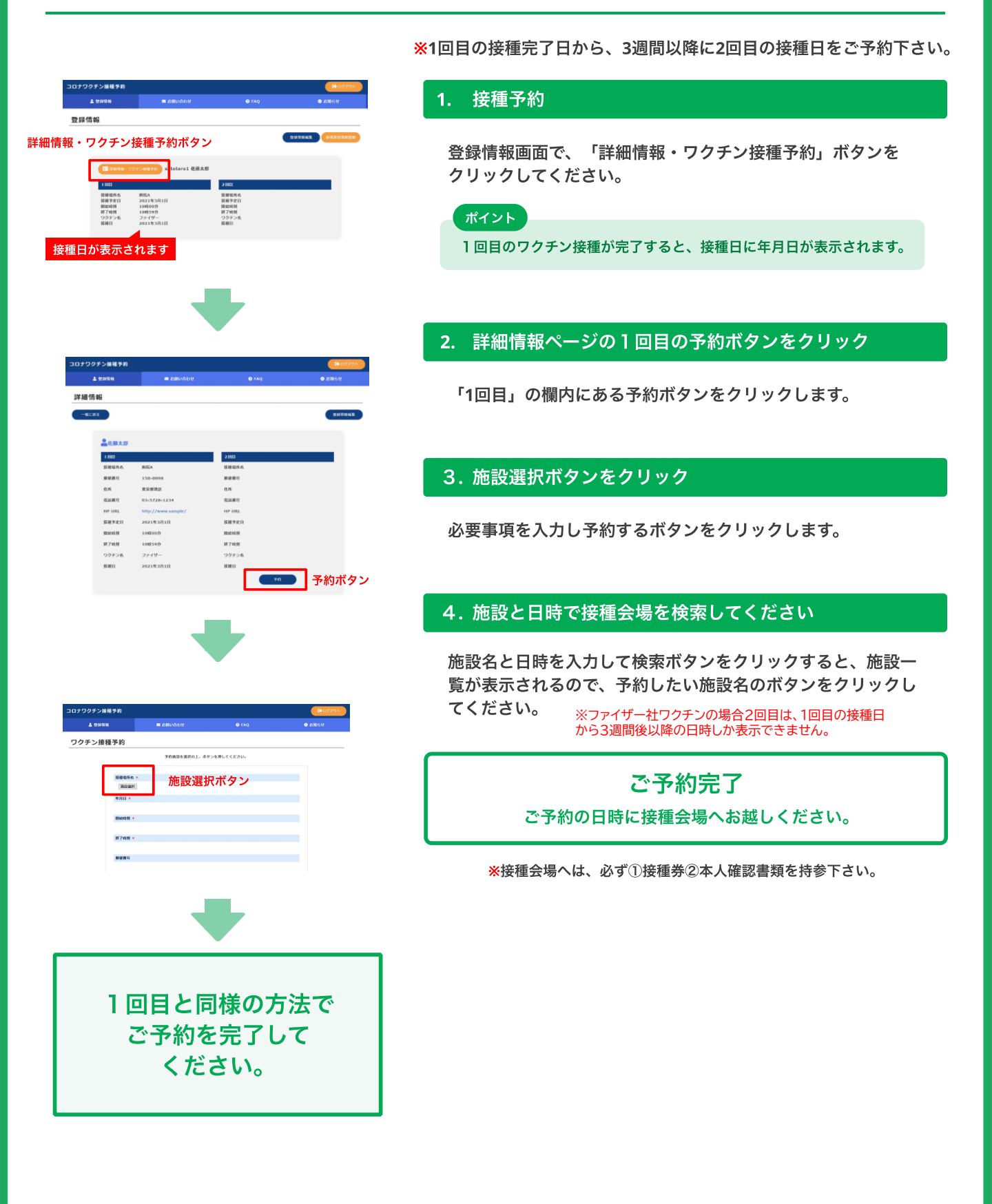

# その他の操作方法

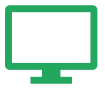

### ▶ 予約をキャンセルしたい場合 ※予約内容を変更する際も先ずキャンセルが必要です。

予約をキャンセルしたい場合は「詳細情報」の画面に表示されている、

キャンセル

のボタンを押してください。次の画面で内容を確認してキャンセル処理を完了してください。

### テスト本人(管理者登録)

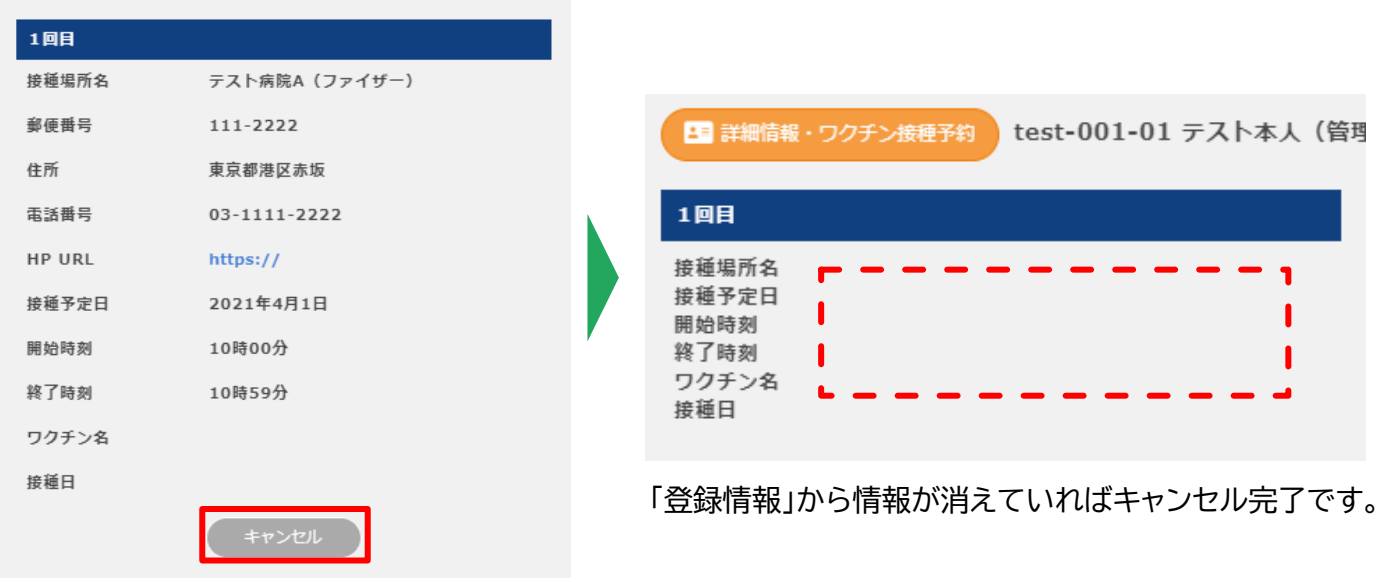

| ▶ その他の便利機能                            |                                     |                                                                                                    |                                                                                                    |
|---------------------------------------|-------------------------------------|----------------------------------------------------------------------------------------------------|----------------------------------------------------------------------------------------------------|
| パスワード変更パス                             | ワード変更 :ログイン時の                       | パスワードを変更できます                                                                                                    | -<br>o                                                                                                    |
| 登録情報編集 登録                             | 精報編集 :ご自身の情報                        | <b>るを編集できます。</b>                                                                                                    |                                                                                                    |
|                                       |                                     |                                                                                                    |                                                                                                    |
| ☑ お問い合わせ                              | お問い合わせ :サイト上                        | でお問い合わせを送れま                                                                                                    | す。                                                                                                    |
| 20117-2010 C                          | 20137/0878 C                        | 2017207-00100<br>2017207-00100<br>2017207-0010<br>2017207-0010<br>2017207-000<br>2017207-0000<br>2017200<br>2017200<br>2017 | INTERNAL REAL REAL REAL REAL REAL REAL REAL RE                                                                                                    |
|                                       | PERSONNEL CONTRACTOR AND CONTRACTOR |                                                                                                    | Personal Personal Per |
|                                       | N SEC                               | (A data)                                                                                                    | AL AMERICAN AND A AND A  |
|                                       |                                     |                                                                                                    |                                                                                                    |
|                                       |                                     |                                                                                                    |                                                                                                    |
| お問い合わせタブを<br>クリックし、画面右上の              | 必要爭項を入力し、<br>送信ボタンをクリックします。         | お問い合わせ一覧に登録<br>した内容が表示されます。                                                                                                    | お問い合わせ日時ボタンを<br>クリックすると                                                                                                    |
| お問い合わせ登録ボタンを                          | *は必須項目です                            | 管理者から回答があると                                                                                                    | 詳細内容を確認できます。                                                                                                    |
| クリックします。                              |                                     | 変わります。                                                                                                    |                                                                                                    |
|                                       |                                     |                                                                                                    |                                                                                                    |
| I I I I I I I I I I I I I I I I I I I | AQ :ワクチンや予約方法に                      | こ関するFAQが表示されま                                                                                                    | きす。                                                                                                    |